## Tip Sheet: What to Do When a Disclosure is Disapproved by the COI Office

After your disclosure is certified, it may be reviewed by the COI Office for completeness. We will make sure that we have enough information to continue our review, and most importantly, make certain that Project Disclosures for NIH/PHS or Department of Energy projects are completed correctly.

If we find a mistake, or if the disclosure is unclear for some reason, we can return it to you for completion by disapproving it. At the time we disapprove it, we will send you an email notification outlining why the disclosure has been disapproved. You may also get a notification from Streamlyne.

Should your disclosure get rejected, you can correct and resubmit it using the following steps.

|      | Action | ld            | Туре                             | Title                                                                |
|------|--------|---------------|----------------------------------|----------------------------------------------------------------------|
|      | АРР    | <u>27385</u>  | KC COI Disclosure                | KC COI Disclosure - COI2022                                          |
|      | АРР    | <u>27457</u>  | KC COI Disclosure                | KC COI Disclosure - Annual Disclosure                                |
|      | ACK    | <u>27630</u>  | KC COI Disclosure                | KC COI Disclosure - Department of Energy                             |
| Show | СОМ    | <u>27897</u>  | Proposal Development Document    | Test DOE Project; Proposal No: ; PI ; Sponsor: Department of Energy; |
| Show | COM    | <u>27915</u>  | Proposal Development Document    | Test DOE; Proposal No: 91; PI Linnea Ista; Sponsor: Department of E  |
|      | АРР    | <u>27916</u>  | KC COI Disclosure                | KC COI Disclosure - DOE Biofilm Energy                               |
|      | АРР    | <u>27970</u>  | KC COI Disclosure                | KC COI Disclosure - DOE Fake project                                 |
|      | АРР    | <u>28007</u>  | IRB Protocol                     | Test UNMSD69 2                                                       |
|      | COM    | <u>393198</u> | KC COI Disclosure                | KC COI Disclosure - Department of Energy                             |
| Show | FYI    | <u>393200</u> | Streamlyne Research Notification | Proposal Disclosure has been disapproved.                            |

1. Go into Streamlyne and find your Action List

- 2. Within the action list, you will see 3 items related to the disapproval
  - a. An acknowledgement action next to a green box marked (ACK)
  - b. An FYI/Notification (next to a blue box marked FYI)
  - c. A saved copy of the disapproved disclosure (next to a purple box marked COM)

|      | Action | ld            | Туре                            | Title                                                                |
|------|--------|---------------|---------------------------------|----------------------------------------------------------------------|
|      | АРР    | <u>27385</u>  | KC COI Disclosure               | KC COI Disclosure - COI2022                                          |
|      | АРР    | 27457         | KC COL Disclosure               | KC COI Disclosure - Annual Disclosure                                |
|      | ACK    | <u>27630</u>  | KC COI Disclosure               | KC COI Disclosure - Department of Energy                             |
| Show | LUm    |               | Den 12 April Document           | Test DOE Project; Proposal No: ; PI ; Sponsor: Department of Energy; |
| Show | COM    | <u>27915</u>  | Proposal Development Document   | Test DOE; Proposal No: 91; PI Linnea Ista; Sponsor: Department of Er |
|      | APP    | <u>27916</u>  | KC COI Disclosure               | KC COI Disclosure - DOE Biofilm Energy                               |
|      | АРР    | <u>27970</u>  | KC COI Disclosure               | KC COI Disclosure - DOE Fake project                                 |
|      |        |               | IRB Protocol                    | Test UNMSD69 2                                                       |
|      | COM    | <u>393198</u> | KC C Disclosure                 | KC COI Disclosure - Department of Energy                             |
| ð:   | FYD    | <u>393200</u> | Stree yne Research Notification | Proposal Disclosure has been disapproved.                            |

3. Clear the FYI because it doesn't tell you anything useful.

|      | АРР | <u>28007</u>  | 2211023332 | IRB Protocol                        | Test UNMSD69 2                            | ENROUTE            | VP Resrch & Ecc<br>VPRED #798A |
|------|-----|---------------|------------|-------------------------------------|-------------------------------------------|--------------------|--------------------------------|
|      | COM | <u>393198</u> | 100000205  | KC COI Disclosure                   | KC COI Disclosure - Department of Energy  | SAVED              |                                |
| Show | FYI | <u>393200</u> |            | Streamlyne Research<br>Notification | Proposal Disclosure has been disapproved. | FINAL              |                                |
|      |     |               |            |                                     | 31 items for                              | und, displaying 21 | to 30.                         |
|      |     |               |            |                                     | « < 1                                     | 2 3 4              | > »                            |
|      |     |               |            |                                     | Take Actio                                | Clear All FYI A    | Actions                        |

4. The acknowledgement action, is, frankly, not very useful. It will open a copy of the disclosure and then you will have to select "acknowledge" at the bottom. You can skip this step, but the action will remain in your action list. We are working with Streamlyne to remove this action from your list.

Should you want to remove it, however, click on the blue number next to the ACK

| Show | COM | 27897 | Proposal Development Document | Test DOE Project; Proposal No: ; PI ; Sponsor: Department of Energy; |
|------|-----|-------|-------------------------------|----------------------------------------------------------------------|
| Show | СОМ | 27915 | Proposal Development Document | Test DOE; Proposal No: 91; PI Linnea Ista; Sponsor: Department of Ei |
|      | ADD | 07040 |                               | KO COL Diselecture DOE Biefilm Energy                                |

This will open the disclosure, where you cannot do anything but click "Acknowledge" at the bottom.

| ✓ Certification                                                                                                    |  |  |  |  |  |  |
|----------------------------------------------------------------------------------------------------|--|--|--|--|--|--|
| Certification ()                                                                                                    |  |  |  |  |  |  |
| agree to abide by the <u>University of New Mexico's Faculty Handbook Policy E-110. Conflict of Interest in Research https://handbook.umm.edu/e110/] I supply this Information for review by the University of New Mexico, and for such other purposes as are<br/>required by law, regulation, policy, or contract. Lunderstand and agree that if there is a material change to this information (for example, an acquisition of a significant financial interest or a modification of my existing professional arrangement(s) outside UNM, I<br/>must update the associated outside entities and my mater disclosure within 30 days of that change.</u> |  |  |  |  |  |  |
| Certification                                                                                                    |  |  |  |  |  |  |
| In submitting this disclosure, I certify that the information provided is true to the best of my knowledge.                                                                                                    |  |  |  |  |  |  |
| 11/01/2022 Print                                                                                                    |  |  |  |  |  |  |
| Reporter Certification Date                                                                                                    |  |  |  |  |  |  |
|                                                                                                    |  |  |  |  |  |  |
|                                                                                                    |  |  |  |  |  |  |
| > Data Validation                                                                                                    |  |  |  |  |  |  |
| > Route Log                                                                                                    |  |  |  |  |  |  |
| Send Notification Save Rei Acknowledge Jose                                                                                                    |  |  |  |  |  |  |

5. To update your disclosure, select the blue number next to the COM tab to open the disclosure.

| Action | IU           | Туре              | The                                      |
|--------|--------------|-------------------|------------------------------------------|
| АРР    | 27385        | COI Disclosure    | KC COI Disclosure - COI2022              |
| АРР    | 27457        | KC COI Disclosure | KC COI Disclosure - Annual Disclosure    |
| ACK    | <u>27630</u> | KC COI Disclosure | KC COI Disclosure - Department of Energy |

- a. Complete the change requested.
  - i. If you are unsure what is needed, please reach out to us at <u>coiresearch@unm.edu</u> or 505.277.1045.
- b. Certify to submit.
- 6. The disclosure is now resubmitted.